# 河北法院电子诉讼

# 当事人操作手册

# 目录

| —、 |     | 注册认证            | 2  |
|----|-----|-----------------|----|
|    | 1.1 | 小程序端注册与认证       | 2  |
|    | 1.2 | 电脑端注册与认证        | 4  |
| Ξ, |     | 网上立案            | 6  |
|    | 2.1 | 小程序端网上立案        | 6  |
|    | 2.2 | 电脑端网上立案         | 11 |
| Ξ、 |     | 电子送达            | 18 |
|    | 3.1 | 小程序端的电子送达(我的案件) | 18 |
|    | 3.2 | 查看电子送达提示短信      | 23 |
|    | 3.3 | 电脑端网络下载送达       | 24 |
| 四、 |     | 网上交费            | 25 |
|    | 4.1 | 小程序端网上交费        | 25 |
|    | 4.2 | 查看交费短信直接交费      | 27 |
|    | 4.3 | 电脑端网上交费         | 27 |
| 五、 |     | 网上质证            | 30 |
|    | 5.1 | 小程序端证据提交及网上质证   | 30 |
|    | 5.2 | 电脑端证据提交及网上质证    | 33 |
| 六、 |     | 网上开庭            | 36 |
|    | 6.1 | 小程序端网上开庭        | 36 |
|    | 6.2 | 电脑端网上开庭         | 39 |
| 七、 |     | 网上阅卷            | 42 |
|    | 7.1 | 小程序端手机阅卷        | 42 |
|    | 7.2 | 电脑端网上阅卷         | 44 |
|    |     | 7.2.1 创建阅卷申请    | 44 |
|    |     | 7.2.2 查看卷宗      | 47 |

# 一、注册认证

## 1.1 小程序端注册与认证

当事人(或代理人)使用手机微信搜索"河北移动微法院",即可进入小程序:

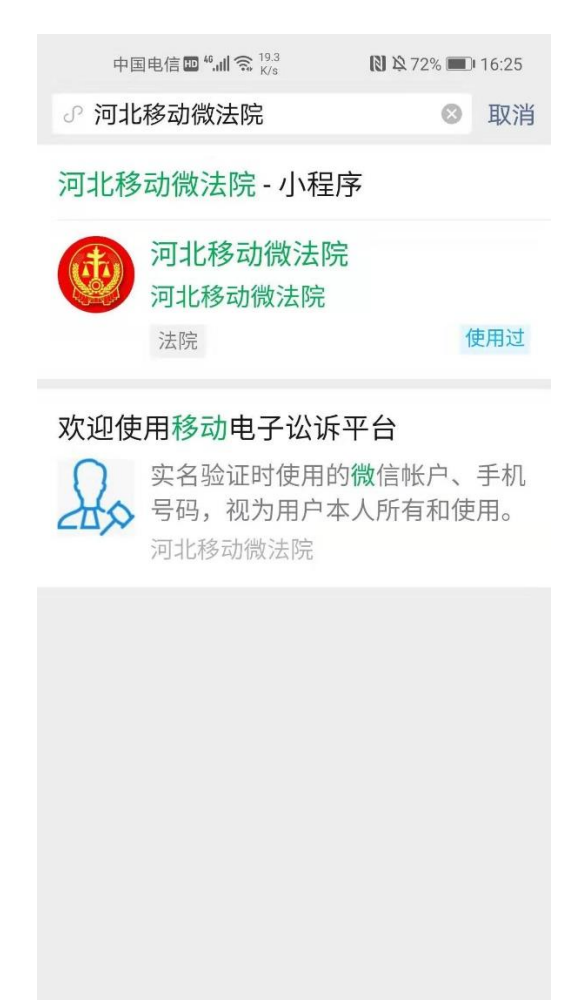

当事人 (或代理人) 进入小程序, 首页如图所示:

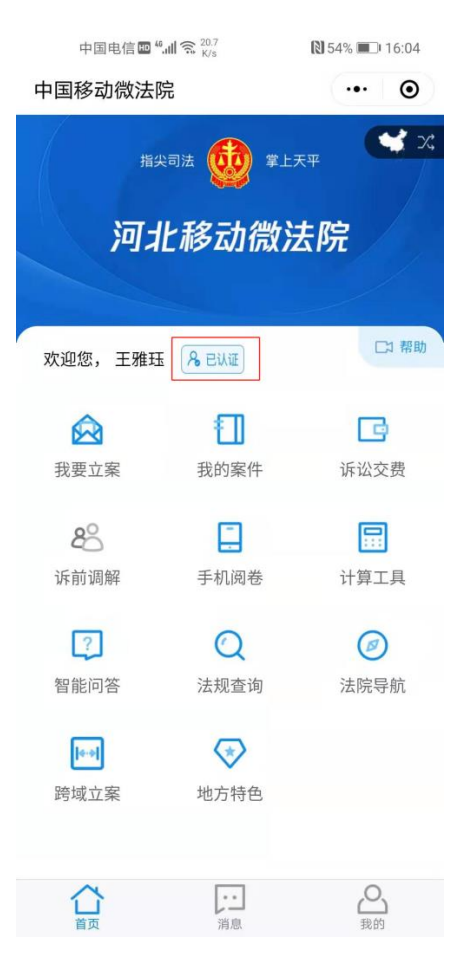

对于未认证用户,点击未认证按钮、或点击我要立案等功能时, 进入实名认证页面。请按证件核验步骤填写姓名、身份证号码等信息, 并进行手机验证、人脸识别等操作。

| 中国电信 🖿 46.41 🕱 🖧                   | 🔊 55% 💷 15:39 |  |  |  |  |
|------------------------------------|---------------|--|--|--|--|
| く 身份验证                             | ••• •         |  |  |  |  |
| 欢迎使用移动电子                           | 子讼诉平台         |  |  |  |  |
| 本平台需实名验                            | 证后使用          |  |  |  |  |
| 实名验证时使用的微信帐户、手机<br>号码,视为用户本人所有和使用。 |               |  |  |  |  |
| 我已阅读并接受《河北移动<br>行)》                | 微法院诉讼规程(试     |  |  |  |  |
| 同意,开始                              | 验证            |  |  |  |  |
| 暂不验证                               | E             |  |  |  |  |
|                                    |               |  |  |  |  |

### 1.2 电脑端注册与认证

访问河北法院诉讼服务网: http://hbgy.hbsfgk.org/,或者在 百度搜索"河北诉讼服务网"。推荐使用浏览器: IE9 及以上版本, QQ 浏览器,谷歌浏览器。

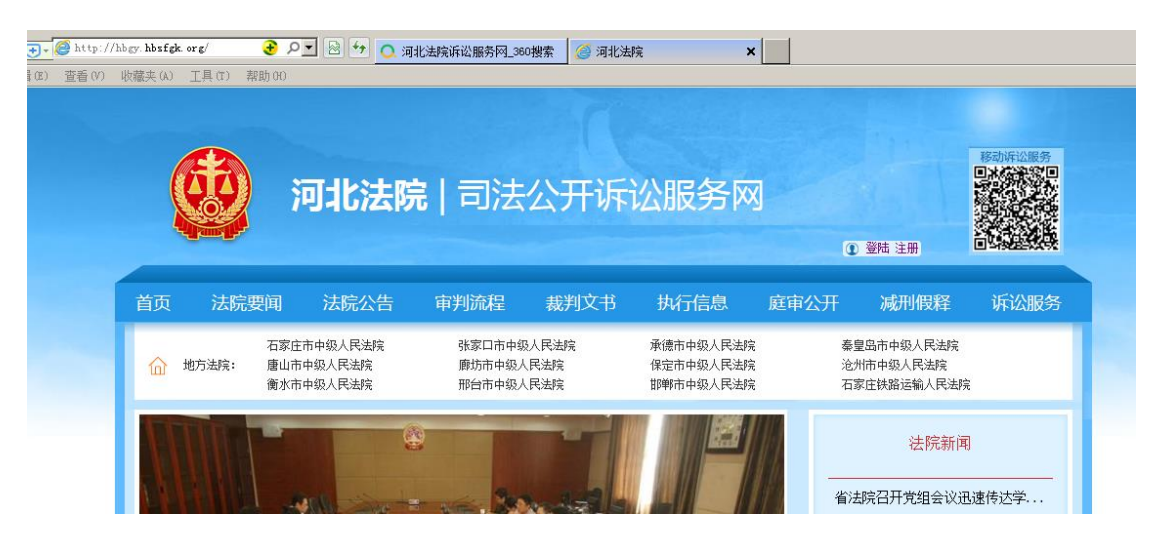

注册:点击首页右上角的"注册"按钮,即可进行用户注册。需要使用身份证或护照进行注册,建议律师注册使用的手机号与代理案件时在法院登记的手机号保持一致。

登录:点击"登录"按钮,或者点击首页中部"律师服务平台" 输入用户名和密码登录。

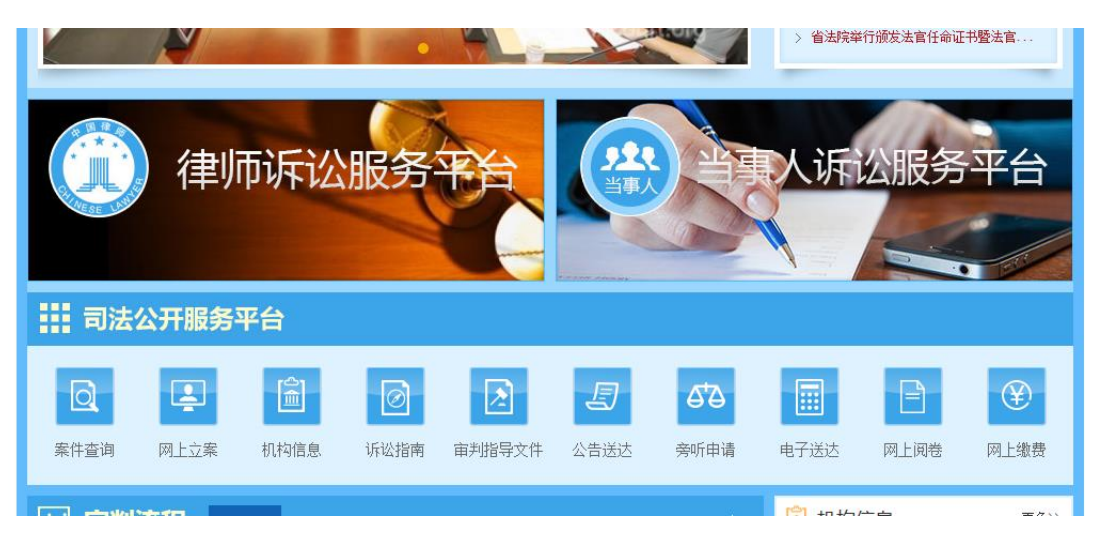

登录后,可以看到诉讼服务网为当事人、代理人提供的各类诉讼 服务, 左侧为案件展示列表,可以根据案件的审理阶段进行分类; 右 侧分为快捷入口、待办事项和我的服务。网上诉讼平台提供的服务主 要有: 网上立案、文书签收、网上缴费、网上阅卷申请、查询案件信 息。使用该平台律师可以关联在河北省内所有法院参与诉讼的案件。

| 68PMAR                                |                                                                           | ♠ ##\$2通叫的听出干台     | 28+ (18(GR))           | 金个人说置             |
|---------------------------------------|---------------------------------------------------------------------------|--------------------|------------------------|-------------------|
| 🏌 诉讼无忧                                | ট 网上诉讼平台                                                                  |                    |                        |                   |
| 金節(81) 立寬(72)                         | (9) 約累(0) 満解(0) 经办法规 发现。3                                                 | 18 P #1697/6108/19 | 快速入口                   |                   |
|                                       |                                                                           | 2018-11-22立憲       | 0.000.000              | antine            |
| 案号:(2018) 戦利更277号<br>承の人:紙占戦<br>() 留見 | 经办法院:河北省南级人民法院 原审法院:留无<br>加事人:涨三<br>特部的(0) 研究員(0) 证据(2004) <sup>(2)</sup> |                    | 00981-000<br>=24420-00 | 10 1071           |
|                                       |                                                                           | MINING MURINI      | 待の事項 (1)               |                   |
| 社特斯陈娇不动产3                             | 1记纠纷一案                                                                    | 2018-04-04公室       | 1 文章 (201              | 8) 開展<br>号的支 28 1 |
| 素号:(2018) 美民初998号<br>承の人:低出税<br>◆ 留元  | 総办法院:河北都高级人民法院 原审法院:警无<br>加事人:原告社地(被告約)<br>份互应(0) 份交面(1) 证据(共5件) (2);     |                    | 1.1.1                  | #清齋<br>≪          |
|                                       |                                                                           |                    |                        |                   |

实名认证:建议律师登录后通过手机认证或者已参与案件获取到 的查询码,完成实名认证。认证方法:登录个人账户后,在页面右上 角点击"个人设置"--"实名认证"页签进行认证。

注意:在上述过程中平台会多次给注册用的手机号码发送验证短信,由于移动或联通运营商要求,同一个手机在1分钟内收到短信条数不能超过3条,如遇到收不到验证短信的情况,请过两分钟再点击页面发送验证码的按钮。

# 二、网上立案

#### 2.1 小程序端网上立案

当事人(或代理人)在主页点击我要立案按钮,可选择风险评估、我要立案、执行立案。

| 中国电信 🔤 "'  | ∭ 🗟 <sup>1.4</sup> K/s                 | 🛯 🎗 82% 🔲 11:58            |   |
|------------|----------------------------------------|----------------------------|---|
| 中国移动微法网    | ÷                                      | ••• •                      |   |
| 「「「」」      | <sup>司法</sup>                          | <sup>▲上天平</sup> 📽 X<br>放法院 | 3 |
| 欢迎您,王雅珏    | R EWE                                  | □3 帮助                      |   |
|            | 我要立案                                   |                            |   |
|            | 执行立案                                   |                            |   |
|            | 风险评估                                   |                            |   |
|            | 关闭                                     |                            |   |
| 2          | Q                                      | Ø                          |   |
| 智能问答       | 法规查询                                   | 法院导航                       |   |
| <b>隆</b> 朝 | <b>一</b> 地方特色                          |                            |   |
|            | 1.100000000000000000000000000000000000 | 2000                       |   |

(一)风险评估

在主页点击我要立案,选择风险评估,进入风险评估页面,可查 阅诉讼相关的风险评估告知内容。

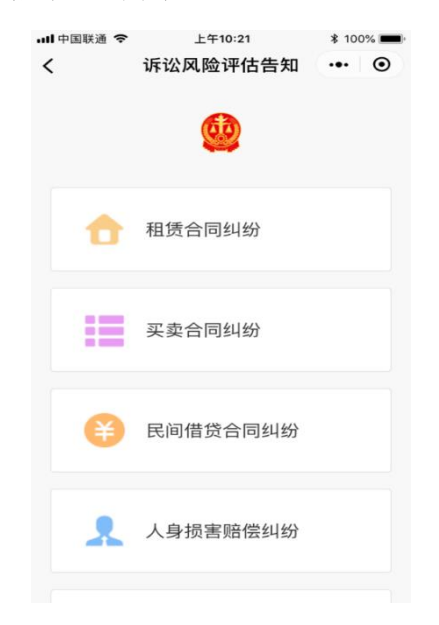

(二) 审判立案

在主页点击我要立案或执行立案,进入审判立案页面,可查看已申请立案案件状态,点击下方审判立案申请按钮,进入选择法院页面。

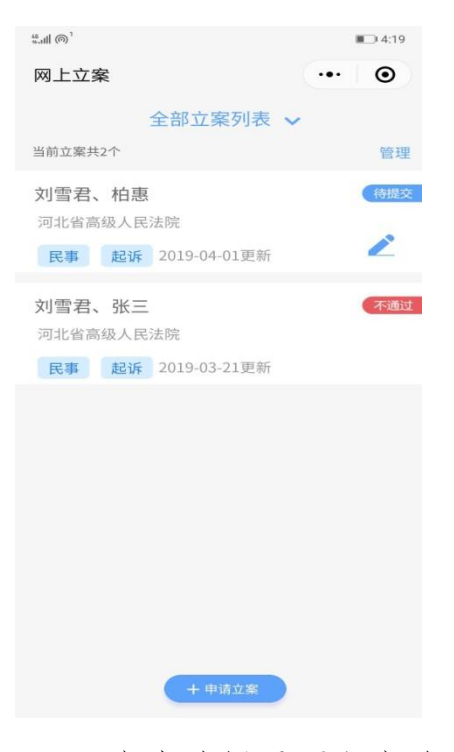

下图为选择法院页面,点击选择需要立案法院,进入立案须知查 看页面。

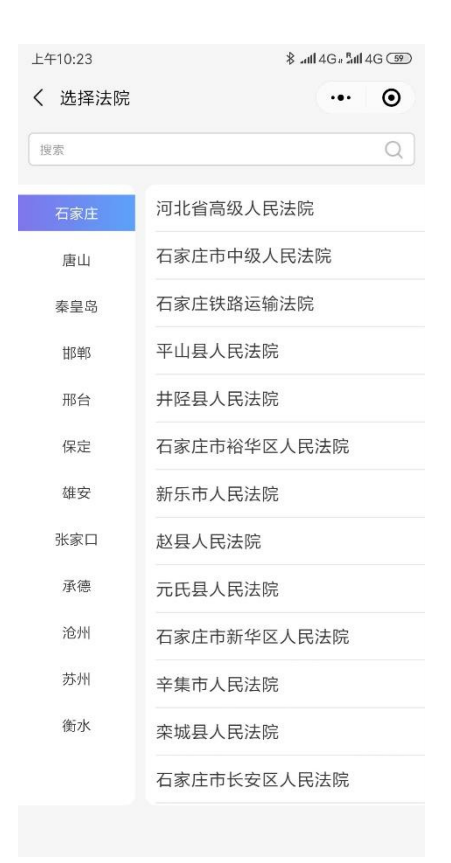

下图为立案须知查看页面,点击下一步可进入审判立案页面进行 立案。

```
上午10:23
                 $ atl 4G # atl 4G 59
く 立案须知
                   ••• •
   我们通过网络接受您提交的属本院管辖
 的 民事一审 案件的起诉及相关诉讼材料。
 申请网上立案应当遵循诚实信用原则,申请人
 应对上传材料的合法性、真实性负责。经我们
 初步审查后, 若您的材料基本齐全可视为立
 案,准确结果以立案受理通知书为准。若网络
 提交的相关材料无法确认是否符合立案受理
 条件的,应根据审查意见,携带相关材料到法
 院立案窗口,由立案法官直接当面核实材料,
 决定是否正式立案。
    保障您的合法权益,除到法院进行诉
 讼之外,您还可以向人民调解委员会申请调
 解。人民调解委员会调解的民间纠纷,包括发
 生在公民与公民之间、公民与法人和其他社会
 组织之间涉及民事权利义务争议的各种纠纷
 案。
   其中:
    一类是公民之间的纠纷,即婚姻、家
 庭、赡养、抚养、继承、债务、房产、宅基地等
 纠纷。
    一类是公民与法人和其他社会组织之
 间的涉及民事权利义务争议的各种纠纷,如土
 地承包纠纷、合同纠纷等。
   使用网上立案, 默认您 同意使用电子
 送达的方式送达案件文书。
   电子送达方式包括专用邮箱、网络下
 载送达以及传真送达。请您确认 送达地址、
 传真号码、电话号码的准确性,保证送达成
 功。
✓ 已阅读并同意《石家庄市中级人民法院立案须知》
```

下图为审判立案页面,添加立案材料,填写当事人身份信息,完成后点击提交。

| 中国电信     | 140 🕯 📶 🗟 🖁 😹 | 🕅 🎗 77% 🔳 15:42 |
|----------|---------------|-----------------|
| く 网上立業   |               | ••• •           |
| 法院       | 河北省高级人民法院     |                 |
| 案件类别     | 民事起诉          |                 |
| 申请人      | 王雅珏           |                 |
| 起诉状      |               |                 |
| 回起诉状 (如  | 3填)           | 材料格式说明          |
| +        |               |                 |
| 诉讼参与人    | l             |                 |
| Q 原告 (必均 | 复)            | +               |
| *王雅珏     |               | 待完善 >           |
| Q 原告代理,  | ٨.            | +               |
| Q 被告 (必均 | 真)            | +               |
| *至少填写一   | 名被告           | >               |
|          | ✓ 展开填写证人、第    | 三人              |
| 诉讼材料     |               |                 |
| 🗉 证据 (必切 | 真)            | +               |
| *至少添加一   | 条证据           | >               |

点击提交申请后,显示提交成功。

# 2.2 电脑端网上立案

访问河北法院诉讼服务网:http://hbgy.hbsfgk.org/,登录后 点击网上立案按钮,打开立案申请页面。

| D 查询码添加案件                 | 快捷入口                                                                                                    |                                                                                                   |
|---------------------------|----------------------------------------------------------------------------------------------------|---------------------------------------------------------------------------------------------------|
| 2018-11-22 <u>立案</u>      | 申请网上立案                                                                                                    | 申请申诉信访                                                                                            |
|                           | 申请网上阅卷                                                                                                    | 查询码查案                                                                                             |
| 材料提交 创建申请<br>2018-04-04立案 | 待办事项 (1)                                                                                                    | ) 黄民                                                                                              |
|                           | 1 交费 初998号<br>理费、日                                                                                                    | 的受<br>請费<br><< 1                                                                                  |
|                           | <ul> <li>查询码添加室件</li> <li>2018-11-22立案</li> <li>2018-11-22立案</li> <li>30建申请</li> <li>2018-04-04立案</li> <li>2018-04-04立案</li> <li>30建申请</li> </ul> | 查询码添加蛋件   使捷入口   如用提交 创建申請   2018-04-04立案   2018-04-04立案   3018-04-04立案   41 交费 初988看   3月提交 创建申請 |

选择申请法院范围:河北全省各级法院;选择类别:诉讼平台支 持民事一审、民事二审、再审审查、再审案件和普通执行案件的网上 立案申请。

各类案件的网上立案流程相同,下面以民事一审为例介绍网上立 案的流程:在打开的页面中,申请法院、案件类型、申请类别、申请 人,点击"下一步",如下图:

(提示:起诉、申请非诉执行、申请执行案件请选择受理法院; 上诉、申请再审案件请选择原审法院。)

| 首页 > 创建网上立案    |                |            |           |                               |
|----------------|----------------|------------|-----------|-------------------------------|
|                |                |            |           |                               |
|                |                |            |           |                               |
| *请选择法院:        | 河北省高级人民法院      | 选择法院       | ⑦《官辖氾围识明》 |                               |
| ★请选择案件类别:      | ✔ 民事 🛛 ✓ 执行    |            |           |                               |
| *请选择申请类型:      | ✔ 起诉 🛛 ✓ 上诉    | ✓ 申请再审     |           |                               |
| *申请人类型:        | 🗸 为本人申请 🛛 ✔ 为  | 他人申请       |           |                               |
| ★代理人类型:        | 法律工作者          | ]          |           |                               |
|                | 下一步            | 取消         |           |                               |
|                |                |            |           | 激活 Win<br><sub>转到</sub> "设置"以 |
| 提示: <b>起诉、</b> | 申请非诉执行、申请执行、自诉 | 案件请选择受理法院; |           | E                             |

#### 填写立案信息

1、认真阅读网上立案须知,阅读完成之后,勾选"我已同意使
 用电子法院进行网上立案",然后点击"进入网上立案",如下图所示:

| _ |                                                                                                    |
|---|----------------------------------------------------------------------------------------------------|
|   | 首页 > 网上立案须知                                                                                                    |
|   | 河北省高级人民法院网上立案须知-通用                                                                                                    |
|   | 我们通过网络接受您提交的属本院管辖的 <mark>民事一审、民事二审、民事再审、行政一审、行政非诉执行、普通执行案件</mark> 的起诉状及相关诉讼<br>材料。申请网上立案应当遵循诚实信用原则,申请人应对上传材料的合法性、真实性负责。经我们初步审查后,若您的材料基本齐全可视为立<br>案,准确结果以立案受理通知书为准。若网络提交的相关材料无法确认是否符合立案受理条件的,应根据审查意见,携带相关材料到法院立案窗 |
|   | 口,由立案法官直接当面核实材料,决定是否正式立案。<br>保障您的合法权益,除到法院进行诉讼之外,您还可以向人民调解委员会申请调解。人民调解委员会调解的民间纠纷,包括发生在公民与公<br>民立一人民任任,与教供纳入会规定是来也知道《会议论》等。共中                                                                                     |
|   | 民之间、公民与法人和其他社会组织之间涉及民事权利义务争议的后种纠纷条。其中:<br>一类是公民之间的纠纷,即婚姻、家庭、赡养、抚养、继承、债务、房产、宅基地等纠纷。<br>一类是公民与法人和其他社会组织之间的涉及民事权利义务争议的各种纠纷,如土地承包纠纷、合同纠纷等。<br>使用图目 全无限性你只要使用去之送法的支援义法考虑支持,由之义法关于考虑其实用的第一网络工器发出的现代表义法,法的说出送法地         |
|   | 使用刚上业柔默以恐问意使用电子达达的方式达达条件又书。电子达达方式包括专用邮箱、网络下载达达以及传具达达。请您确认达达地<br>址、传真号码、电话号码的准确性,保证送达成功。 我已阅读,同意使用该系统进行网上立案,同意使用电子送达方式送达案件文书                                                                                      |
|   | 激活 Wind<br>转到"设置"以                                                                                                    |

2、在打开的页面录入案件相关信息,包括当事人信息、代理人信息(非必填)、证人信息(非必填)等。点击"确认并下一步",如下图所示:

(提示:起诉、申请非诉执行、申请执行案件请选择受理法院; 上诉、申请再审案件请选择原审法院。)

#### 首页>网上立案>编辑网上立案

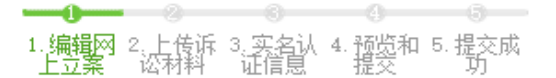

\* 基本信息

接收法院:河北省高级人民法院 申请类型:起诉 案件类别: 民事

#### \* 申请人信息

| 姓名:   | 5. <u></u>         |   |
|-------|--------------------|---|
| 手机号码: | 15132103100        |   |
| 证件号码: | 1001021000051,6661 | 申 |

实名情况:未认证 证件类型:身份证 申请人类型:当事人

\*原告 至少添加一位原告

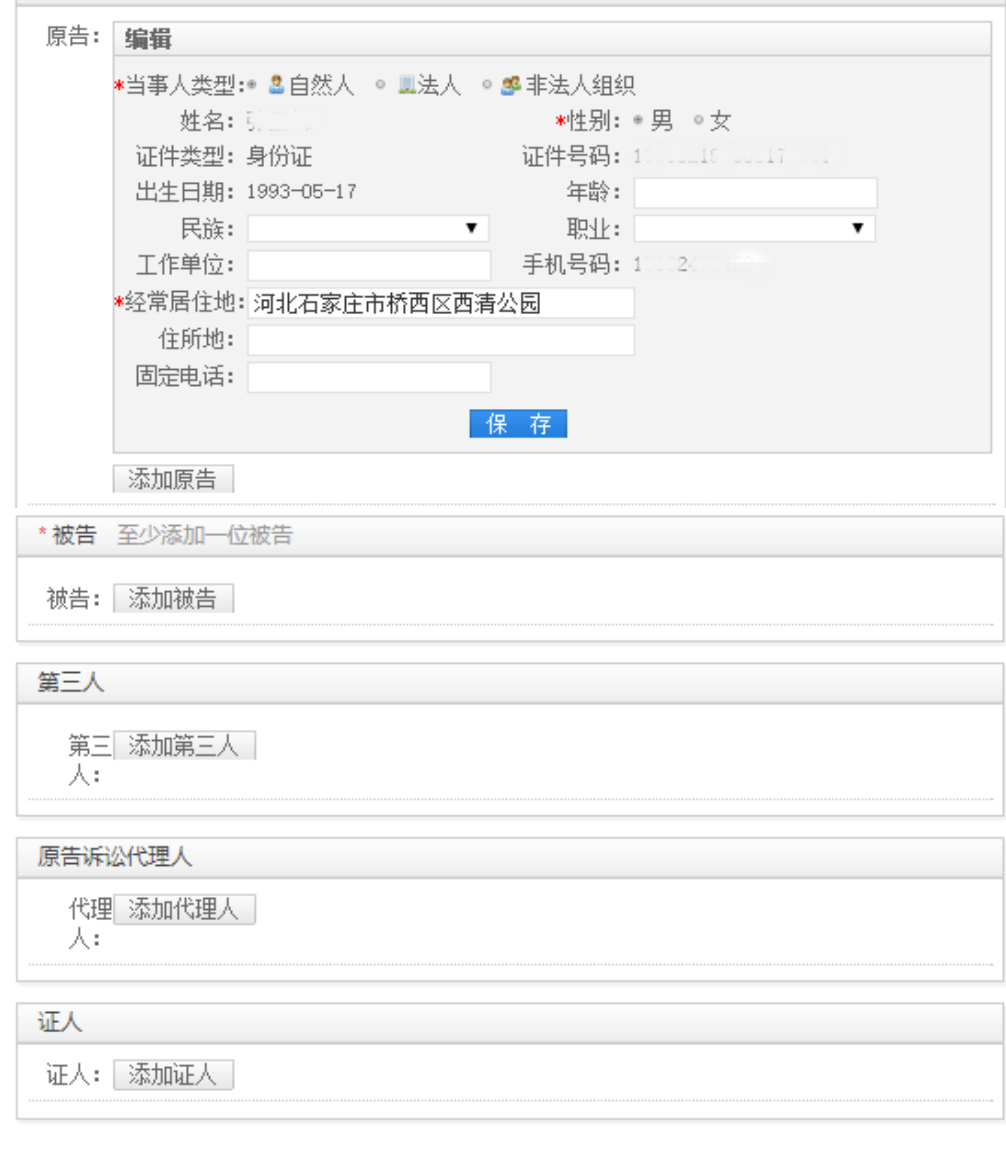

确认并下一步 暂存

#### 上传诉讼材料

民事一审须上传起诉状、证件类材料,证据类材料选择性上传, 如下图:

| 页 > 上传诉讼材料                             |               |                      |               |                           |           |      |
|----------------------------------------|---------------|----------------------|---------------|---------------------------|-----------|------|
| _                                      | 1<br>1.编辑网上立案 | 2<br>2. 上传诉讼材料       | 3<br>3. 预览和提交 | 4. 提交成功                   |           |      |
| 起诉状                                    | ● 提示: じ       | 下均为必要的诉讼材料,如         | 果您要到法院,请将以下实体 | 林料及夏印件带齐全。如上传的大           | 图片材料,请注意图 | 明方向。 |
| 证件类                                    | * 起诉北         | 犬 🕀 上传诉状 🕀 制作        | 乍诉状           |                           |           |      |
| 证据类                                    | ❶ 提示: ½       | <b>、律规定起诉状需要当事人签</b> | 名、盖章或捺印,请将签名或 | 或盖章、捺印的起诉状采用扫描或者          | 油照的方式上传到  | 系统中。 |
|                                        | 材料            | 名称                   | 所属人           | 文件名称                      | 状态        | 操作   |
| <ul><li>送达地址确认书</li><li>其他材料</li></ul> | 杜祎诉和川         | 县的起诉状                | 杜祎            | 起诉书_1524455891738.j<br>pg | 已上传       | 重新上传 |
|                                        |               |                      |               |                           |           |      |
|                                        |               |                      |               |                           |           |      |
|                                        | * 证件封         | € 🕀 添加证件类材料          |               |                           |           |      |
|                                        | ❶ 提示: 魚       | 需要提交所有当事人的证件         | ;如果当事人为非自然人,身 | 骨份证请提交企业法人证件; 身份证         | 件均需要提交正面  | 1、背面 |

1、上传诉状:已有起诉状可直接上传,没有起诉状可以在线制作、保存后再上传。

(1) 上传起诉状:

若您已经有制作好的起诉状,可直接点击"上传诉状"按钮,选择原告和被告,将已有的起诉状直接上传即可,如下图:

| 起诉状上传          |                                                                          | $\times$ |
|----------------|--------------------------------------------------------------------------|----------|
|                |                                                                          |          |
| *原告:           | ☞ 张亚山峯                                                                   |          |
| *被告:           | ☞ 李莫愁                                                                    |          |
| <b>*</b> 选择文件: | 选择上传材料                                                                   |          |
|                | 文本文档、图片文件,支持格式包括: doc、doc<br>x、jpg、jpeg、gif、png、bmp、pdf,文件大小<br>不能超过50MB |          |
|                | 保存取消                                                                     |          |

(2) 在线制作诉状:

若您还没有制作起诉状,可以点击后方的"制作诉状"按钮进行制作。制作完成后需下载签字,并将签字后文件上传提交,如下图, 点击确定。

| 诉讼无忧                                                                |   |
|---------------------------------------------------------------------|---|
| 注意:制作诉状功能为您提供诉状制作模板并生产<br>诉状,生成诉状后您需要进行下载签字,并将签<br>字后的文件进行上传方可提交立案。 | : |
| 确定 取消                                                               |   |

选择原被告,填写事实与理由、诉讼请求,填写完成之后,点击下方的预览按钮,核对无误后下载起诉状,如下图:

首页 > 制作起诉状

| * 原告                     |    |    |  |
|--------------------------|----|----|--|
| #赝告: ☑ 社符                |    |    |  |
| * 被告                     |    |    |  |
|                          |    |    |  |
| ≉被告: ☑ 123               |    |    |  |
|                          |    |    |  |
| * 事实与理由                  |    |    |  |
| 输入事实与理由(1000字以内)         |    |    |  |
|                          |    |    |  |
| * 诉讼请求                   |    |    |  |
| 输入诉讼请求(1000 <u>争</u> 以内) |    |    |  |
|                          |    |    |  |
|                          | 预览 | 关闭 |  |

2、其他材料:

按照立案指引,分别上传诉状、证件材料、证据材料、在线生成 地址确认书等;上传材料时如遇到无法操作的情况,可以尝试其他浏 览器继续操作提交。

#### 信息确认提交

最后检查提交的各类信息和材料,确认无误后,点击提交按钮, 等待法院进行立案审核。审核有结果后将显示在首页的案件列表中。

| ▲ 返回网站首页                          |                                              | 合 道路交通纠纷诉讼平台   | 您好,王雅珏(实名) <b>!</b> | 🐵 个人设置 🕐 退出                       |
|-----------------------------------|----------------------------------------------|----------------|---------------------|-----------------------------------|
| 🗘 诉讼无                             | 优 网上诉讼平台                                     |                |                     |                                   |
| 全部 (112) 立案 (112) 审               | 理(0) 结囊(0) 经办法院、案号、案                         | 名 👂 查询码添加案件    | 快捷入口                |                                   |
| 空车 暂无                             |                                              | 2020-01-22暫存 🛛 | 申请网上立室              | 申请申诉信访                            |
| 案号: 智无<br>承办人: 智无                 | 经办法院:河北省高级人民法院 原审法院: 智无<br>当事人: 原告:王雅珏       |                | 申请网上闻卷              | 查询码查案                             |
| ⊄: 智无                             |                                              |                | 签名码签收文书             | 申请委托鉴定                            |
| 立案 哲无                             |                                              | 2020-01-19提交   | 待办事项 (0)            |                                   |
| 素号: 智元<br>承の人: 智元<br><b>へ:</b> 智元 | 经办法院:河北省高级人民法院 原审法院:智无<br>当事人:原告:王雅廷·彼告·谢试案件 | S              |                     | 时没有待力事项                           |
| 178 AFT                           |                                              | 数据验证           |                     | 油店王 Windows                       |
| 一型九<br>安長: 昭子                     | 经办法院·河北省高级人民注除 国金注障·载子                       | 2020-01-19提交   |                     | 成ii v Indows<br>转到"设置"以激活 Windows |

# 三、电子送达

#### 3.1 小程序端的电子送达(我的案件)

小程序端的电子送达是在"我的案件"中开展的。当事人需要点进"我的案件"查看发送的文书,"我的案件"功能介绍如下:

(1) 案件列表

当事人(或代理人)在主页点击"我的案件"按钮,进入案件列 表页,在"我的案件"页面可进行案号、名称、原被告等字段的模糊 搜索,并可进行未结和已结案件的分类查阅。通过点击右侧下拉按钮 选择案件排序方式。

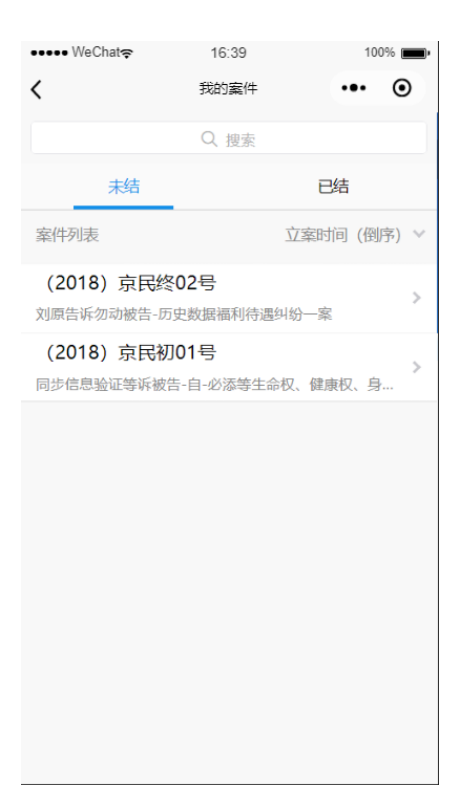

如图,点击右侧下拉按钮选择案件排序方式,排序方式有最后更新、立案时间和剩余审限,其中最后更新为按案件最新更新时间排列, 立案时间为按立案时间排序,剩余审限为按剩余审限时间最少排序。

| ••••• WeChat 穼            | 16:42             | 100% 📖        |
|---------------------------|-------------------|---------------|
| <                         | 我的案件              | ••• •         |
| Q 1                       |                   | ⊗ 搜索          |
| 未结                        |                   | 已结            |
| 案件列表                      |                   |               |
| (2018) 京民终<br>刘原告诉勿动被告-历5 | 02号<br>史数据福利待遇纠   |               |
| (2018) 京民初<br>同步信息验证等诉被告  | 01号<br>;-自-必添等生命校 | 》<br>7、健康权、身… |
|                           |                   |               |
| 取消                        |                   | 确定            |
|                           |                   |               |
| 1                         | Z窯时间 (正序)         |               |
| 2                         | Z案时间 (倒序)         |               |
|                           |                   |               |
|                           |                   |               |
|                           |                   |               |

(2) 掌上法庭消息页面

在"我的案件"页面点击具体案件可进入掌上法庭页面,如图。 在此界面,可以发送文字、图片、语音与法官进行案件沟通。

| 17:26 TH 🖘                                                                                                    | ∅ @ © \$ ■⊃                                          |
|----------------------------------------------------------------------------------------------------|------------------------------------------------------|
| く 掌上法庭                                                                                                    | ••• •                                                |
| 🧕 (2018) 京民初01号                                                                                                    |                                                      |
| 2019-04-03 18:01:57<br>原告 杨宝玺已进入掌上法庭                                                                                                    |                                                      |
| 已读提交自己的<br>2张2019-04-03 18:02:2                                                                                                    | <b>5证据图片</b><br>2 杨宝玺                                |
| 查看证据目录详情<br>多张图片可左右滑动                                                                                                    |                                                      |
| →→<br>查看证据一详情<br>多张图片可在右滑动                                                                                                    |                                                      |
|                                                                                                    |                                                      |
| □○○○○○○○○○○○○○○○○○○○○○○○○○○○○○○○○○○○○                                                                                                    | 5杨宝玺 原告                                              |
| <ul> <li>         · · · · · · · · · · · · · · ·</li></ul>                                                                                                    | 5 杨宝玺 原告                                             |
| <ul> <li>         · 使义候语笔录2019-04-04 15.17.0         · ()         · 什么时候开庭?         · ()         · ()         · ()         · ()         · ()         · ()         · ()         · ()         · ()         · ()         · ()         · ()         · ()         · ()         · ()         · ()         · ()         · ()         · ()         · ()         · ()         · ()         · ()         · ()         · ()         · ()         · ()         · ()         · ()         · ()         · ()         · ()         · ()         · ()         · ()         · ()         · ()         · ()         · ()         · ()         · ()         · ()         · ()         · ()         · ()         · ()         · ()         · ()         · ()         · ()         · ()         · ()         · ()         · ()         · ()         · ()         · ()         · ()         · ()         · ()         · ()         · ()         · ()         · ()         · ()         · ()         · ()         · ()         · ()         · ()         · ()         · ()         · ()         · ()         · ()         · ()         · ()         · ()         · ()         · ()         · ()         · ()         · ()         · ()         · ()         · ()         · ()         · ()         · ()         · ()         · ()         · ()         · ()         · ()         · ()         · ()         · ()         · ()         · ()         · ()         · ()         · ()         · ()         · ()         · ()         · ()         · ()         · ()         · ()         · ()         · ()         · ()         · ()         · ()         · ()         · ()         · ()         · ()         · ()         · ()         · ()         · ()         · ()         · ()         · ()         · ()         · ()         · ()         · ()         · ()         · ()         · ()         · ()         · ()         · ()         · ()         · ()         · ()         · ()         · ()         · ()         · ()         · ()         · ()         · ()         · ()         · ()         · ()         · ()         · ()         · ()</li></ul> | 5 杨宝玺 原告<br>(A) 友送<br>マ<br>(A) 友送                    |
| ▲ ● ● ● ● ● ● ● ● ● ● ● ● ● ● ● ● ● ● ●                                                                                                    | 5 杨宝玺 原告<br>(C) 发送<br>文<br>(C) P                     |
| ▲ S D F G H 、                                                                                                    | 5 杨宝玺 原告<br>() () () () () () () () () () () () () ( |
| ▲ S D F G H 、<br>分词 Z X C V B ↑                                                                                                    | 5 杨宝玺 原告<br>() () () () () () () () () () () () () ( |

(3) 当事人审判案件页面

点击掌上法庭页面右下角的加号,可进入当事人(或代理人)的 功能页面。

| ••••• WeChat | <b>P</b> 16   | 46                                         | 10          | 0% 💼    |
|--------------|---------------|--------------------------------------------|-------------|---------|
| <            | 掌上            | 法庭                                         | •••         | $\odot$ |
| (2018        | 8) 京民初01号     |                                            |             |         |
| (            | 2019-04-03    | 3 18:01:57<br>(进入掌上法庭                      | )           |         |
|              | €<br>23¥2019- | <mark>读 提交自己的</mark> 词<br>04-03 18:02:22 1 | E据图片<br>杨宝玺 | 原告      |
|              | →             | 居目录详情<br><sup>计可左右语动</sup>                 |             |         |
|              | 查看证<br>多张图    |                                            |             |         |
|              |               |                                            |             | )       |
| :=           | Ľ             | 8                                          | 9           | P       |
| 案件详情         | 提交申请          | 提交证据                                       | 联系          | 系各方     |
| 0            |               |                                            |             |         |
| 发送位置         | 法规案例          |                                            |             |         |
|              |               |                                            |             |         |

#### 提交申请

如图,点击提交申请,选择申请事项,进入申请页面。

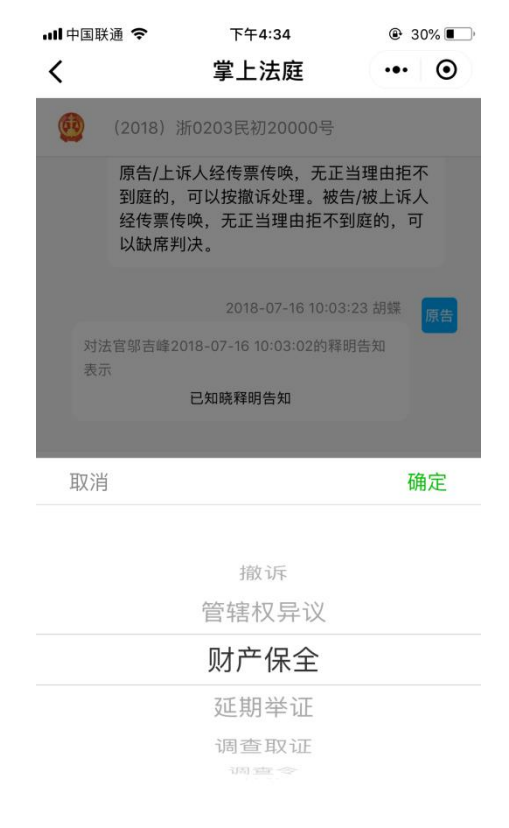

如图所示,以财产保全为例,在申请页面添加图片或者使用模板 可生成申请。

| 배中国联通 🗢              | 下午4:07          | 7 🏾 🕯 67% 🔳 |
|----------------------|-----------------|-------------|
| <                    | 财产保全申请          | ••• •       |
| 您可选择下述7<br>1.提交申请书图片 | 5式之一提交申请:<br>:: | 0           |
| +                    |                 |             |
| 2.填写模板生成甲            | 申请书:            |             |
|                      |                 |             |
|                      |                 |             |
|                      |                 |             |
|                      |                 |             |
|                      | 提交              |             |
|                      |                 |             |

如图,如选择按模板生成申请书,则弹出财产保全申请模板页面,可根据模板填写并发送申请。

| 国联通 🗢                    | 下午4:36                               | ֎ 30%    |
|--------------------------|--------------------------------------|----------|
| 贝                        | <b>材产保全申请模板</b>                      | ••• (    |
|                          | 财产保全申请书                              |          |
| 申请人:胡<br>证号码4208         | 喋,1986年10月25日出生,<br>321198610250024。 | 身份       |
| 委托诉讼代<br>请求事项:           | 理人:。                                 |          |
| 查封/扣押/》                  | 东结                                   |          |
| 被申请人                     |                                      |          |
| 请填写被申                    | 请人                                   | 的        |
| 请写明保全<br>数额、所在           | 财产的名称、性质、数量、<br>地等                   | HJ       |
| ,期限为                     |                                      |          |
| 请填入具体                    | 时间                                   |          |
| 事实和理由:<br>(2018)浙<br>一案, | :<br>0203民初20000号民间借:                | 。<br>贷纠纷 |
| 请填写申请                    | 诉讼财产保全的事实和理由                         | 日。       |
| 量、数额、                    | 所在地等                                 |          |
| 作为担保。                    |                                      |          |

如当事人不经常进入"我的案件"查看,也可选择使用短信和网络送达方式。

### 3.2 查看电子送达提示短信

在法官进行电子送达后,平台会自动给待签收人发送短信提醒 (接收的手机号码为案件信息中登记的当事人或代理人的联系方 式)。当事人或代理人收到短信后,可以在手机上直接点击短信内容 中的链接地址进行签收。

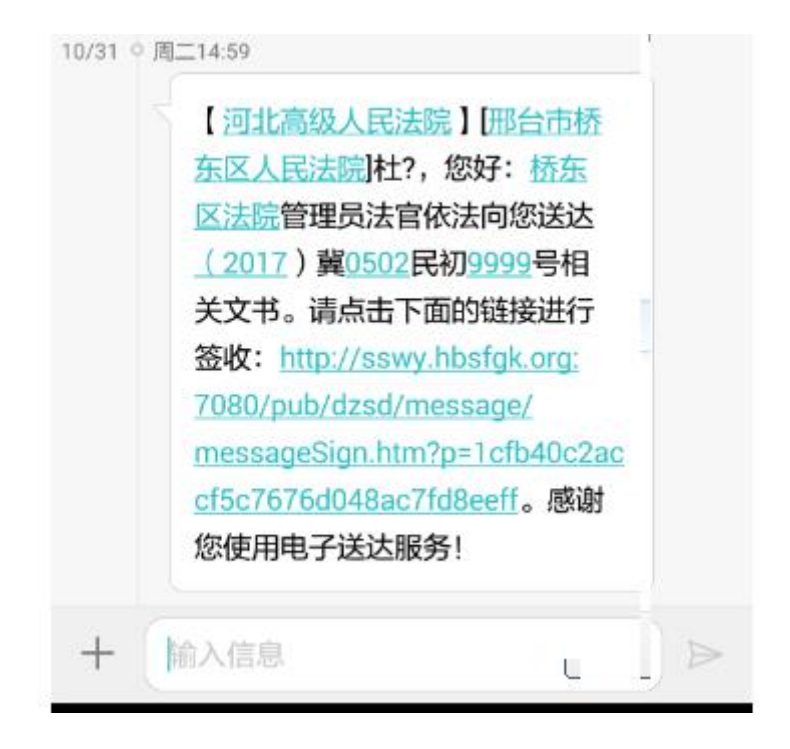

#### 3.3 电脑端网络下载送达

当事人或代理人登录诉讼服务网,进入"电子送达"模块,在"我 的文书"列表中,文书的状态包括:未签收、已签收、已失败。未签 收的文书,可点击操作中的"签收"按钮来签收文书,已签收的文书 可"下载"按钮,所有文书均能点击"详情"按钮查看文书详情。

| 我的案件   | 由子文书送法语  | 程       |                                       |         |        |                     |     |       |
|--------|----------|---------|---------------------------------------|---------|--------|---------------------|-----|-------|
| 网上立案 5 |          | urt.    |                                       |         |        |                     |     |       |
| 网上交费   |          |         |                                       |         |        |                     |     |       |
|        |          |         |                                       | 不签或失败(1 | .)     |                     |     |       |
| 申诉信访   |          |         |                                       |         |        | 7                   |     |       |
| 网上阅卷 1 |          | 大<br>(未 | ····································· |         |        | (0)                 |     |       |
| 审诉辩    |          |         |                                       |         |        |                     |     |       |
| 证据交换   | 我的文书     |         |                                       |         |        |                     |     |       |
| 云会议    | 案号/案名    | 案件类型 ~  | 申请类别 ~                                | 文书名称    | 送达人法院  | 更新时间 〜↓             | 状态~ | 操作    |
| 意见反馈   | 2015年长沙… | 执行      | 申请执行                                  | 交费通知书   | 长沙市中级… | 2015-10-10<br>19:47 | 未签收 | 详情 签收 |
|        | 2015年长沙… | 行政      | 起诉                                    | 举证通知书   | 长沙市中级… | 2015-10-10<br>19:47 | 已签收 | 详情 下载 |
|        | 2015年长沙… | 行政      | 申请非诉执行                                | 受理通知书   | 长沙市中级… | 2015-10-10<br>19:47 | 已失败 | 详情    |

进入详情页面,可查看案件信息、送达人、受送达人等送达详情,

如下图:

| 首页〉电子送达〉 | 送达详情                    |                                  |
|----------|-------------------------|----------------------------------|
| 案件信息     |                         |                                  |
|          | 案件类型: <b>天事</b>         | 案号/案名: 2015年吉民初 <b>夕第</b> 00585号 |
|          | 案由: 人格权纠纷               | 文书名称: 起诉状                        |
|          |                         |                                  |
| 送达人      |                         |                                  |
|          | 姓名: 王刚                  | 部门:民一庭                           |
|          | 法院: 吉林省高级人民法院           |                                  |
|          |                         |                                  |
| 受送达人     |                         |                                  |
|          | 名称: 王佳纯                 | 诉讼地位:原告                          |
|          |                         |                                  |
| 其他       |                         |                                  |
|          |                         |                                  |
|          | 仓殷聿时间: 2015—07—13 14:13 | 发送时间: 2015-07-13 14:16           |
|          | 签收时间:未填写                | 失败时间: 2015-07-16 14:17           |
|          | 失败原因:已超期                | 状态:已失败                           |
|          | 送达方式: 网络下载送达            |                                  |

# 四、网上交费

## 4.1 小程序端网上交费

如图所示,当事人点击微信交费按钮,显示当事人所需交费信息, 点击交费即可完成网上交费。

| 上午10:36                                |          | ∦ anti 4Ga ≌anti             | 4G 56   |
|----------------------------------------|----------|------------------------------|---------|
| く 网上交费                                 |          |                              | Θ       |
| 未交费                                    | 已交费      | 已失                           | 效       |
| 收到通知后,请及                               | 时在此或到银行交 | ē费。勿重复3                      | を费!     |
| <b>张志浩诉吴二才</b> 娓<br>(2018)翼民初790号      | 「姻家庭、继承  | 纠纷一案                         |         |
| 河北省高级人民法院                              | 截        | 让日期 2019                     | -07-20  |
| 证据保全费                                  |          |                              | ¥0.01   |
|                                        | 确认支付     |                              |         |
| 张志浩诉吴二才娘<br>(2018)冀民初790号<br>河北省高级人民法院 | 婚姻家庭、继承  | 纠纷一案<br><sub>能止日期</sub> 2019 | 1-07-20 |
| 证据保全费                                  |          |                              | ¥0.01   |
|                                        | 确认支付     |                              |         |
|                                        |          |                              |         |
|                                        |          |                              |         |
|                                        |          |                              |         |
|                                        |          |                              |         |
|                                        |          |                              |         |
|                                        |          |                              |         |

## 如图所示,为交费成功后,显示的交费凭证信息。

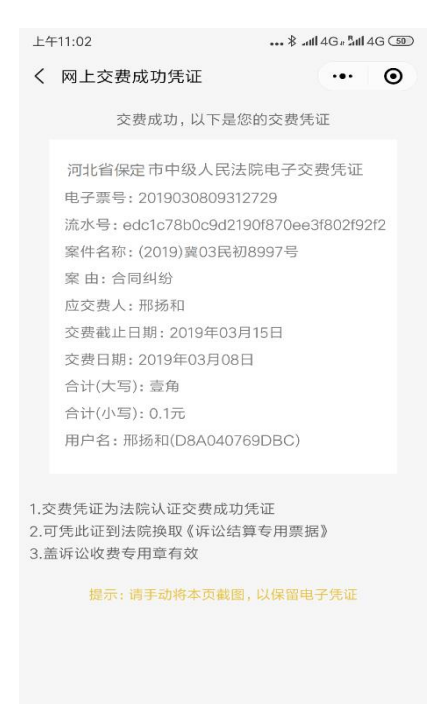

#### 4.2 查看交费短信直接交费

法官发送交费通知书后,平台会自动给待签收人发送短信提醒 (接收的手机号码为案件信息中登记的当事人或代理人的联系方 式)。当事人或代理人直接点击链接,进行交费。

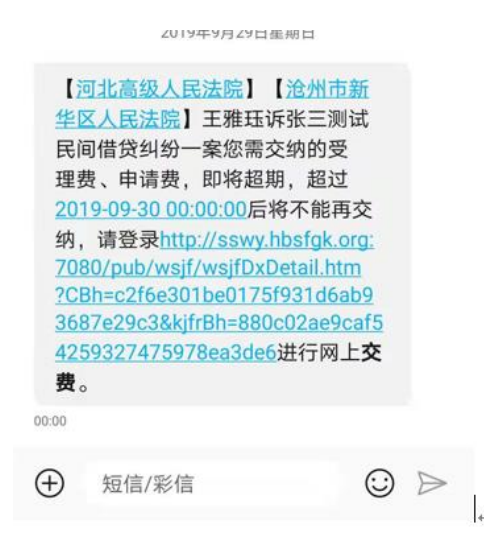

### 4.3 电脑端网上交费

当事人或代理人在收到交费的短信通知后,也可以使用电脑进行 网上交费(说明:刑事案件无交费):

登录诉讼服务网,待办事项中会显示待交费的案件,点击"交费" 按钮进行交费。如下图所示:

| ■理<br>张三減刑一案<br>案号:(2018)費刑更277号<br>承办人:杨占晓<br>ぐ:暫无                                                                                    | 经办法院:河北省高级人民法院 原审法院:智无<br>当事人:张三<br>苻蓥收(0) 待交费(0) 证据(共0件) ♡(0)     | 2018-11-22立室                                        | 待办事项 (1)<br>1 交费 (2018) 與民<br>初995号分支<br>理要、申请要<br><< 1 >>                                                                                                    |
|----------------------------------------------------------------------------------------------------|--------------------------------------------------------------------|-----------------------------------------------------|----------------------------------------------------------------------------------------------------|
| <ul> <li> <b>立</b>室         <b>哲元</b><br/>家号:        <b>哲</b>元<br/>承の人:        <b>智</b>元<br/>父:        您的立案申请审查不通过         </li> </ul> | 经办法院:保定高新技术产业开 原审法院:智无<br>当事人:原告:杜祎·被告:张三                          | <ul> <li>初料提交 創版由時</li> <li>2018-11-16提交</li> </ul> | 我的服务                                                                                                    |
| <ul> <li>         世代诉陈娇不动产致</li> <li>         案号:(2018) 獎民初998号</li> <li>         承办人:杨占碗</li> <li>         ぐ:智元     </li> </ul>       | 登记纠纷一案 经办法院:河北省高级人民法院 原审法院:智无当事人:原告:壮伟被告陈娇 荷签收(0)待交费(1)证据(共5件)♀(0) | 2018-04-04立案                                        | 予止交费         単子道法           (待交费1)         伊笠牧0           (一)         日月時           (日)         日月時           (日)         日月時           (日)         日月時           (日)         日月時           (日)         日月時           (日)         日月時 |

选择支付方式,目前支持银联和支付宝、微信三种交费方式。点

击"交费"按钮,也可点击"找人代交"按钮,如下图所示:

| §详情               |                               |          |             |          |
|-------------------|-------------------------------|----------|-------------|----------|
| 案名:依依等诉丝屯东        | 受辅人格权纠纷一案                     |          | 案由: 人格权纠纷   |          |
| 被告 : 丝屯杂货铺        |                               |          | 原告 : 依依,中科院 | 软件所      |
| 诉讼费应交纳金额: 50.0 元  |                               | 诉讼费应交纳金额 | (大写):伍拾元整   |          |
| 8 <del>4/++</del> |                               |          |             |          |
| FZ11/JIV          |                               |          |             |          |
|                   | ○ UniconPary 在线支付             |          | 支付宝         | O 微信支付   |
|                   | ○ <mark>Unmafficy</mark> 在线支付 |          | 支付宝         | O ① 微信支付 |

找人代交

(1) 银联交费:

输入银行卡号后,确认付款,即完成网上交费。如下图所示:

交 费

| 订单金额: 0.10元 | 订单编号: 20150810175               | 73556 商户名称:            |                             | 订单详情[+]     |
|-------------|---------------------------------|------------------------|-----------------------------|-------------|
| 银联卡支付       | 達你付 🌉                           |                        |                             |             |
| 直接付款        | 2 绘》1457代白 📥 2 守守太行             | 登录付款                   |                             | ub 法表: 子 nn |
| 信用卡/储蓄卡     | /中根通卡                           | 元/~व· ∓(<br>密 码:       | 请点击安装控件                     | 忘记密码?       |
| 下一步         | 新手操作演示●                         |                        | 登录付款 新手操作演示 •               |             |
| 银联卡支付       | 迷你付                             | <u>b</u>               |                             |             |
| 钜           | 战联卡号: ▲ 個有銀行                    | 6225****8367 (储蓄卡)     | <b>2007 線</b><br>积分抵扣 使用其他卡 | 付款          |
| 银行预留        | 留手机号: 152****989 <sub>预留手</sub> | 机号已变更?                 |                             |             |
| 短信          | <b>主验证码:</b> 免费<br>请输入发送到您手机上   | <b>费获取</b><br>的6位短信验证码 |                             |             |
|             |                                 |                        |                             |             |

(2) 支付宝交费:

登录支付宝账户或者直接扫二维码付款。

(3) 微信交费:

微信扫码交费。

打印交费凭证

登录诉讼服务网,进入"网上交费"模块,在"我的交费"中找 到已交费的案件,点击后方的"电子交费单",即可打印电子交费凭 证,如下图所示:

| ۲         | 我的案件>我的服   | 鎊                      |           |             |            |      |         |                  |                       |
|-----------|------------|------------------------|-----------|-------------|------------|------|---------|------------------|-----------------------|
| 网上交费      | 网上交费流程     |                        |           |             |            |      |         |                  |                       |
| 国子送达      |            |                        |           |             |            |      |         |                  |                       |
| レン        |            |                        |           | 失效 (0)      |            |      |         |                  |                       |
| E<br>网上阅卷 |            |                        | 待交费 (0)   |             | 已交费 (1     | )    |         |                  |                       |
| 三         | 我的网上交      | <b>费</b><br>• 颜后,请及时在此 | 或到银行进行交费。 | 请注意不要重复交    | 费.         |      |         |                  |                       |
|           | 审理法院       | 案件名称                   | 交费类型 👌    | 应交纳金額 (元) 👌 | 交费截止日期 👙   | 状态 〜 | 操作      |                  |                       |
|           | 清河县人民法院    | 王雅珏诉张三…                | 受理费、申请费   | 1.00        | 2019-12-31 | 已交费  | 打印电子交费单 |                  |                       |
|           | (总共 1 条记录) |                        |           |             |            |      |         |                  |                       |
|           |            |                        | 技术支持: 北   | 京华宇信息技术有限   | 公司         |      |         | 激活 Wii<br>转到"设置" | ndows<br>以激活 Windows。 |

# 五、网上质证

#### 5.1 小程序端证据提交及网上质证

当事人或代理人可进入小程序中的"我的案件"进行证据提交和网上质证。

1、证据提交

如图,进入提交证据页面可以提交证据图片,点击页面上方蓝色的"证据目录",可查看证据目录示例,点击继续添加可以填写更多的证据,证据添加完成后点击提交。

| 내 中国联通 🗢 | 下午4:07   | 7 🛛 🕏 67% 🔳 |
|----------|----------|-------------|
| <        | 提交证据     | ••• •       |
| 请上传证据材料的 | 证据目录 (j) | 0           |
| +        |          |             |
| 请按证据目录的顺 | 序上传证据    |             |
| 添加证据一    |          |             |
| +        |          |             |
|          | 继续添加     |             |
|          |          |             |
|          |          |             |
|          |          |             |
|          |          |             |
|          | 提交       |             |

2、网上质证

对于一方提交的证据,另一方当事人(或代理人)可提出质证意见,如图。

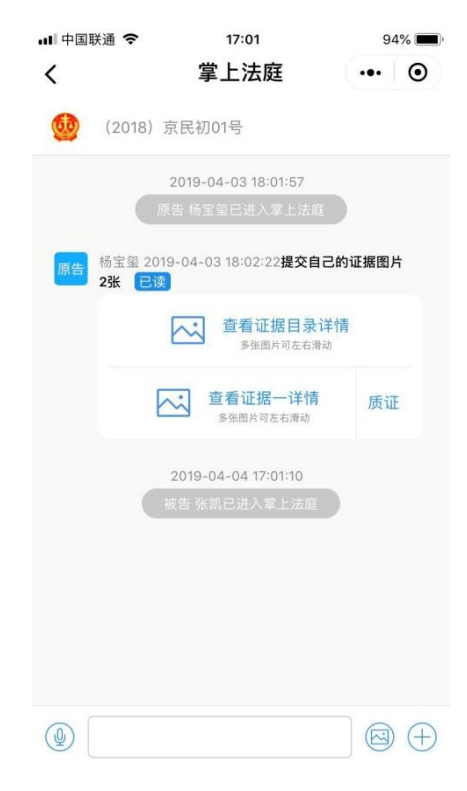

点击"质证"按钮,弹出界面如图。

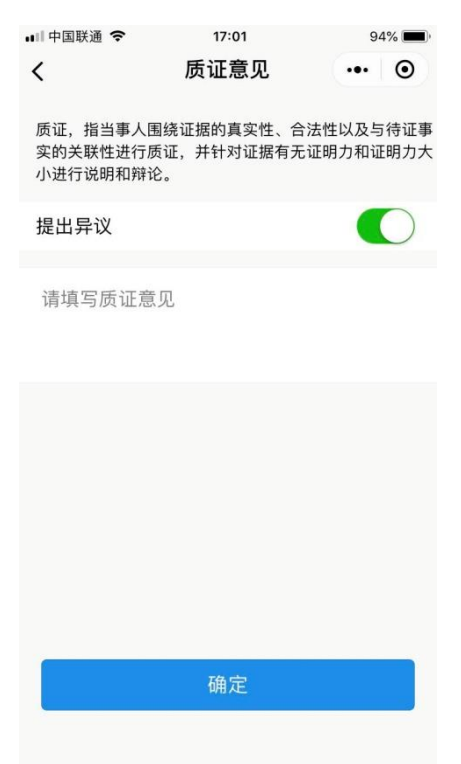

如有异议,可以文字或图片形式发表意见,如图。

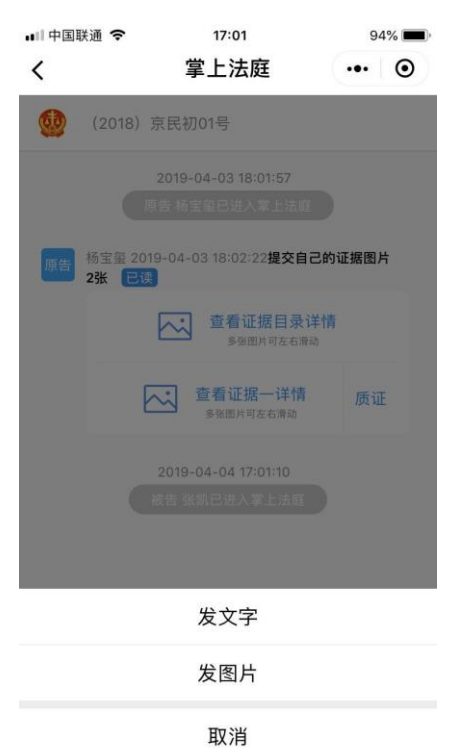

### 5.2 电脑端证据提交及网上质证

1、证据提交

登录诉讼服务网,选择需要质证的案件,注意案件需为"审理" 状态,否则会没有"证据交换"的选项。

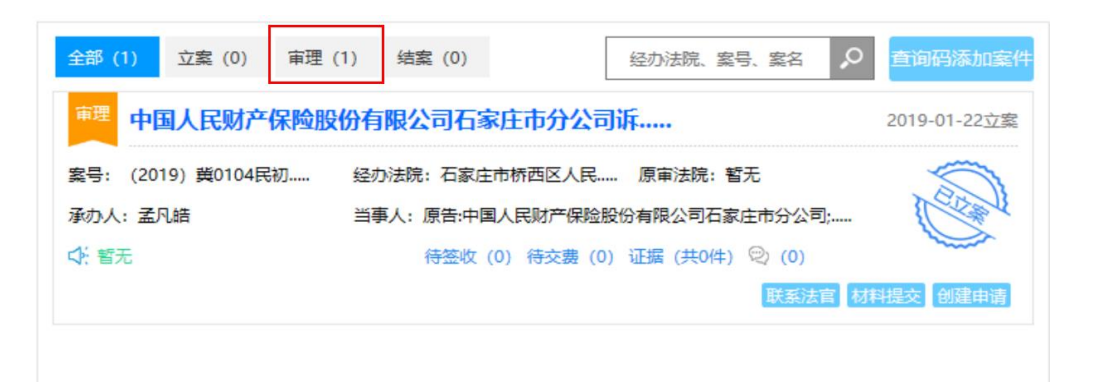

#### 进入"案件全景"后,点击左侧"证据交换"。

|           | 8上诉讼平台 🛛 🕯      | 월号: (2019)                 | 中国人民财产保险股份有限       | 公司石家庄市分公… 承办庭室:审管办                       | 承办人: 孟凡結                                  |
|-----------|-----------------|----------------------------|--------------------|------------------------------------------|-------------------------------------------|
| に<br>案件全景 | 2019-4-17 09:31 | 材料提交                       | <u>案件</u> 查询码: 010 | 0493206513                               | 案件进展: ●<br>立案                             |
| 8         |                 | 您于2019年04月17日<br>提交了材料提交申请 | 基本信息               | 立案信息                                     |                                           |
| 证据交换      | 2019-4-16 09:08 | 电子送达                       | ・立案信息              | 安性を殺・山国人民財立保险股份                          | 有阻从司方家庄市公从司诉引                             |
| <u>_</u>  |                 | v2-传票 (传临当事人               | ·审理信息              | ※17日初・予国へいめ)「体徴成け、<br>海田等保険人化位求得和纠纷」第    | 1800-00-00-00-00-00-00-00-00-00-00-00-00- |
| e         | $\sim$          | 用):已签收                     | ·当事人信息             | (4)(4)(4)(4)(4)(4)(4)(4)(4)(4)(4)(4)(4)( | #⇔                                        |
| 诉讼材料      |                 |                            |                    | 全方运行, 4家庄市市西区人民运                         | ¥75.                                      |
| <b>P</b>  |                 |                            | ·审判人员信息            | 立条日期: 2019-01-22                         |                                           |
|           |                 |                            | · 变更信息             | 适用程序: 音通程序                               |                                           |
| 2122/1    |                 |                            |                    | 收杀米源:新收                                  |                                           |
|           |                 |                            | ·庭审信息              | 审理信息                                     |                                           |

界面跳转后,点击"证据提交"。

| SH或允许FLASH运行 |
|--------------|
|              |
| 则览           |
|              |
|              |
| ·            |
|              |
| A            |

按系统要求录入必填项,完毕后点击"完成"。

| 证据提交                              |                                                                                                    | ×   |
|-----------------------------------|----------------------------------------------------------------------------------------------------|-----|
|                                   | 1 上传并制作证据目录 (请根据证据名称上传相关全部证明材料)                                                                                                    | ^   |
| 1、支持格式<br>0MB;<br>2、上传多/<br>转换工具下 | 式:txt、doc、docx、xls、xlsx、jpg、jpeg、gif、png、bmp、pdf、avi、rm、wav、rmvb、mp3、mp4、zip、rar,文件大小不能<br>个文件时,为方便预览 <del>宣看</del> ,建议将同一材料的多个文件合成一个pdf文件后再上传。<br><sup>不载</sup> | 超过5 |
| <b>*</b> 证据编号:                    | 800000004 *近掘名称: 邮单                                                                                                    | ×   |
| *证据来源:                            | 被告提交                                                                                                    |     |
| *上传证据:                            | ā,Šā¼ ææ¬™<br>如不能上传,请点此处安装FLASH或允许FLASH运行                                                                                                    |     |
|                                   | 82817238.jpg (113KB)                                                                                                    |     |
|                                   | 332792516.jpg (28KB)                                                                                                    | ~   |
|                                   | 完成取消                                                                                                    |     |

完成上传后,证据会显示为"待质证"状态。待法官接收处理后,证 据状态会由"待审查"转为待质证,此时对方当事人或代理人就可以 发表质证意见了。

| 证据提交 如不能上传,请点此处安装FLASH或允许FLASH运行 |                                                                                          |
|----------------------------------|------------------------------------------------------------------------------------------|
| 欢迎使用                             | 被告<br>(2)第三人) 曹露莹 〜   请輸入关键字查询 ク                                                         |
| 点击材料名称,在此浏览                      | 快速相天事头 添加证据                                                                              |
|                                  | 739592756.jpg<br>739592756.jpg<br>466275078.jpg<br>332792516.jpg<br>82817238.jpg<br>▲ 收起 |

## 2、网上质证

需要质证的当事人需通过该当事人的案件查询码添加案件,如下图:

| 查询码添加案件 |        | 什么是查询码 | × |
|---------|--------|--------|---|
| 用查询码查询  | 9      |        |   |
|         |        |        |   |
|         |        |        |   |
|         |        |        |   |
|         | 業号     |        |   |
|         | 案件查询密码 |        |   |
|         | 21 姓名  |        |   |
|         | 添 加    |        |   |
|         |        |        |   |
|         |        |        |   |

添加案件成功之后,进入"案件全景"后,点击左侧"证据交换"。

|           | 图上诉讼平台          | 毚号: (2019) 黄01 案名: 中       | 中国人民财产保险股份有限公                              | 3司石家庄市分公… 承办庭室: 审管办                 | 承办人: 孟凡皓      |
|-----------|-----------------|----------------------------|--------------------------------------------|-------------------------------------|---------------|
| 室<br>案件全景 | 2019-4-17 09:31 | 材料提交                       | <u>案件査询码</u> : 0104                        | 493206513                           | 案件进展: ●<br>立案 |
| 9         |                 | 您于2019年04月17日<br>提交了材料提交申请 | 基本信息                                       | 立案信息                                |               |
| 证据交换      | 2019-4-16 09:08 | 电子送达                       | <ul> <li>・ 立案信息</li> <li>(本理信息)</li> </ul> | 案件名称:中国人民财产保险股份者                    | 有限公司石家庄市分公司诉引 |
| ð         |                 | v2-传票(传唤当事人<br>用):已签收      | ・単理信息                                      | 海见等保险人代位求偿权纠纷一案                     |               |
| 诉讼材料      |                 |                            | 审判组织成员                                     | 经办法院:石家庄市桥西区人民法院<br>立案日期:2019-01-22 | 元             |
| Ē         |                 |                            | ·审判人员信息                                    | 适用程序: 普通程序                          |               |
| 文书公开      |                 |                            | ・変更信息                                      | 收案来源:新收                             |               |
|           |                 |                            | 审理信息                                       |                                     |               |

点击操作列"质证",在质证界面上方可看到证据的基本信息。填写 真实性质证的结果和证明问题质证的结果,并可以上传反证材料,如 果有异议,须填写异议原因。如下图:

|                       | 上诉讼平台                                  | 案号: (2018)黄010 | 案名:诉张三等合同纠纷一案 | 承办庭室:系统管理          | 承办人:裕华区    | 创建申请 | 材料提交                                | 联系法官          | 💬 互动              |
|-----------------------|----------------------------------------|----------------|---------------|--------------------|------------|------|-------------------------------------|---------------|-------------------|
| 2010<br>案件全景          |                                        |                | 当前            | 不在举证期限内 证明         | <b>周提交</b> |      |                                     |               |                   |
| 证据交换                  | 原告 全部原告<br>收入材料                        | ▶ 请输入关键字查询 ▶   | ļ             | 欢迎使用<br>点击材料名称,在此浏 | 览          |      | 被告<br><sup>(2,#=⊥)</sup> 张<br>签名图片  | 亚峰 ♀ 请編       | ì入关键字查询 🔎<br>添加证据 |
| fo<br>Wildowski<br>Fo | voooooo15<br><b>签名图片</b><br>4收据.jpg    | R              |               |                    |            |      | 800000<br>⑧ <b>原告其</b> 信<br>委托书.jpg | 438<br>他的签名图片 | R                 |
| 文书公开                  | ¥00000241<br><b>证据001</b><br>原告证据1.jpg | 民进行质证          |               |                    |            |      | 被告的证据                               | 3777          | 添加证据              |
|                       | 合同副本                                   |                |               |                    |            |      | ※ 被告的ii<br>0524.jpg                 | E据材料          | EQ                |

# 六、网上开庭

# 6.1 小程序端网上开庭

开庭 24 小时前,该系统会以短信的形式发送网上开庭手机 APP 的安装地址。

| ଡ |                                                                                                    |                  | 49 📶 73% 🕇                                                                                                    | 12:31 |
|---|----------------------------------------------------------------------------------------------------|------------------|----------------------------------------------------------------------------------------------------|-------|
| ÷ | 河北高约<br>10690669                                                                                                    | 及人民法院<br>3112368 | s.                                                                                                    | 1     |
| 8 | 【可北高级<br>法院>型的增加<br>加oble/ndm<br>(http://11<br>医客户端,<br>110.249.25<br>证明:e3722018-04-18<br>分钟墅录准。<br>过分钟墅录准<br>设计学数元。<br>近代<br>位于规之/11<br>医客户端。<br>11<br>应号。<br>2015-04-18<br>分钟型录准<br>位于数元<br>位于数元<br>位于数元<br>位于数元<br>位于数元<br>位于数元<br>位于数元<br>位于数元 |                  | 高级人民<br>机打开网<br><u>120/dt/</u><br>週間登录网址<br>2680年7法<br>388世址:<br>262027765,<br>间:<br>篮时间前20<br>55岁必将手机<br>55,谢谢。<br>高级人民网<br>北灯0/dt/ft<br>388登梁电子法<br>2838世纪7765,<br>5639世7765,<br>5639世7765,<br>5639世7765,<br>5639世7765,<br>5639世7765,<br>5639世7765,<br>5639世7765,<br>5639世7765,<br>5639世7765,<br>5639世7765,<br>5639世7765,<br>5639世7765,<br>5639世7765,<br>5639世7765,<br>5639世7765,<br>5639世7765,<br>5639<br>5639世7765,<br>5639<br>5639<br>5639<br>5639<br>5639<br>5639<br>5639<br>5639 |       |
| + | 调至勿扰模 输入信息                                                                                                    | 式,避免接听电话         | 舌,谢谢。                                                                                                    | >     |
|   |                                                                                                    | 0                |                                                                                                    |       |

通过手机打开网址,根据自身手机操作系统下载相应 APP。

| ୍ତ |                    |                   | 🏹 🚰 37% 📕 ʻ    | 19:38 |
|----|--------------------|-------------------|----------------|-------|
| 4  | 互联网                | 庭审                |                |       |
|    | 电子                 | ()<br>法庭 · 足不出户参4 | ∋¥ <b>দা</b> ⊠ |       |
|    | Ć                  | iOS版下载安装          |                |       |
|    |                    | 安卓版下载安装           |                |       |
| 1  | 11 <sup>-</sup>    |                   | T              | •     |
|    | $\bigtriangledown$ | 0                 |                |       |

选择简体中文,点击下一步

| 电子法庭安 | 安装向导            | ×              |
|-------|-----------------|----------------|
| 语言:   | 中文(简体)          | Ŧ              |
|       | 下一步( <u>N</u> ) | 取消( <u>C</u> ) |

点击下一步

| 💿 电子法庭 安装向导         |                                                        | _ ×   |
|---------------------|--------------------------------------------------------|-------|
|                     | 电子法庭<br><sub>安装向导将在您的计算机中安装电子法庭</sub><br>者要继续,请单击"下一步" |       |
|                     | 下一步(四)                                                 | 収消(C) |
| 💿 电子法庭 安装向导         |                                                        | _ ×   |
| <b>沟通</b><br>我们为您做了 | は                                                      |       |
| 正在安装                |                                                        |       |
|                     |                                                        |       |

安装完成后打开 APP, 根据短信发送的信息, 填入以下信息。

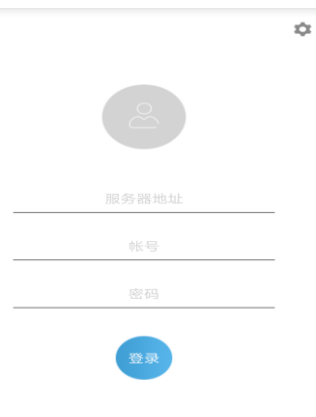

服务器地址:输入 MCU 的地址; 用户名:输入用户手机号码; 密码:服务器发送一条短信(含密码)。 登陆后界面如下:

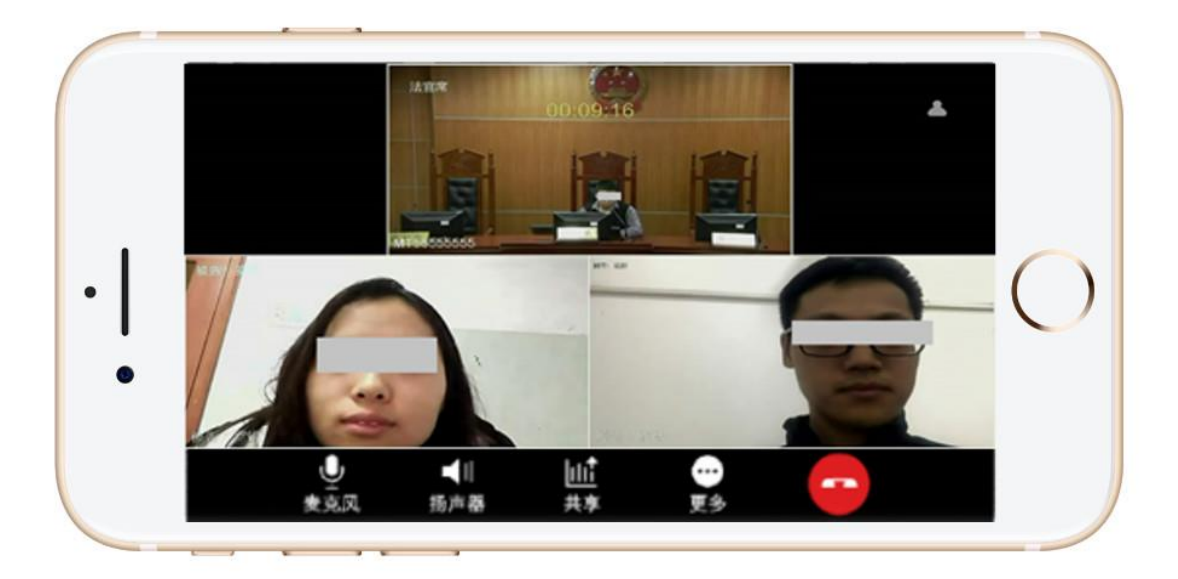

如需进行证据展示,点击共享,共享手机里的电子证据文档。

|     |     | 共享文档 |    |   |
|-----|-----|------|----|---|
|     |     | 共享图片 |    | [ |
| Ŷ   |     |      | •  |   |
| 麦克风 | 扬声器 | 共享   | 更多 |   |

## 6.2 电脑端网上开庭

开庭 24 小时前,该系统会以短信的形式发送网上开庭电脑软件的下载地址。

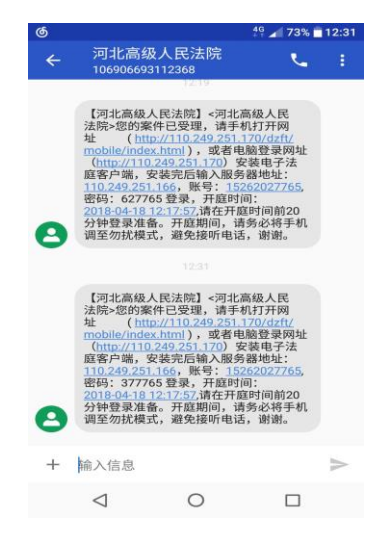

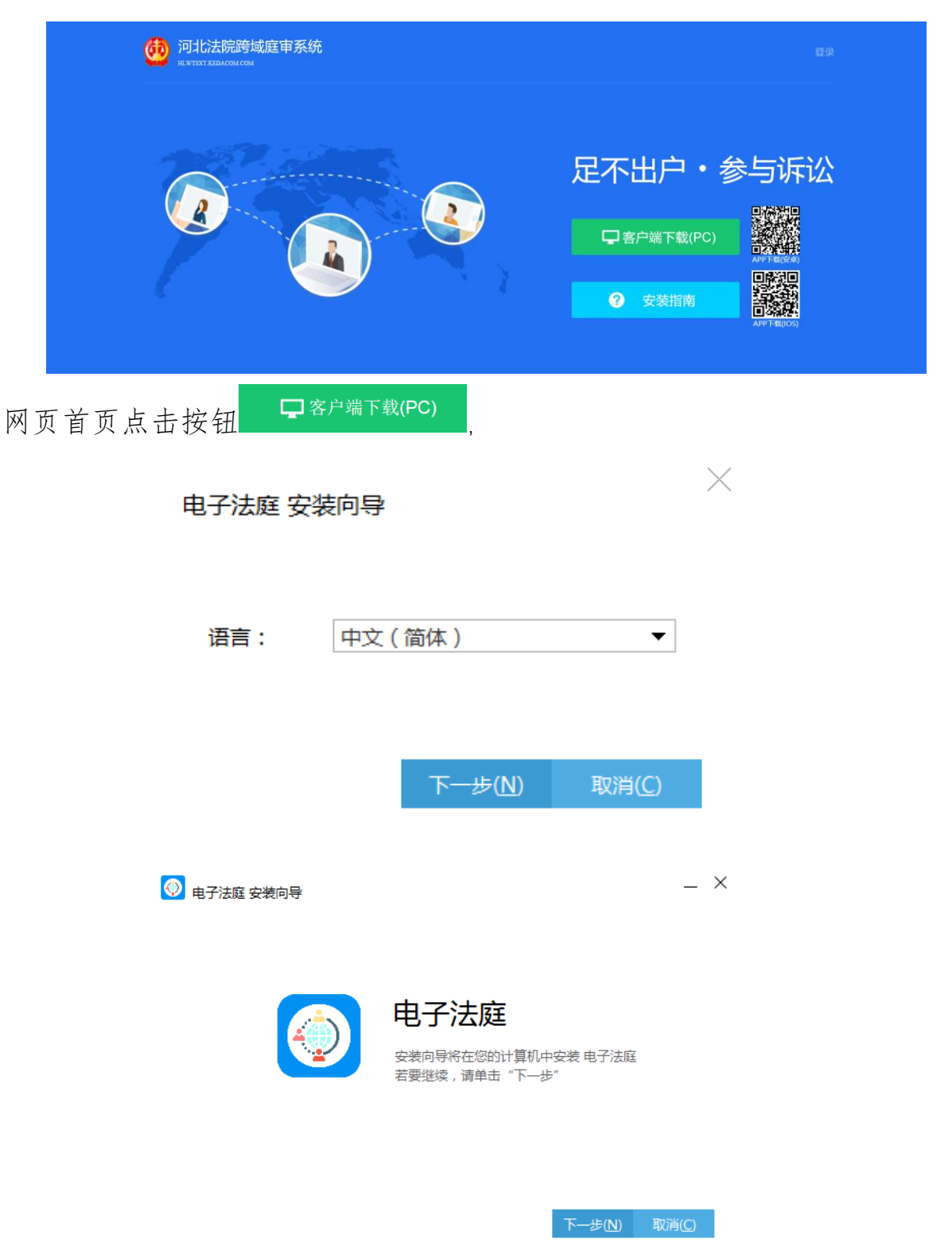

在 IE 浏览器中输入系统 IP 地址,进入到系统登录界面。

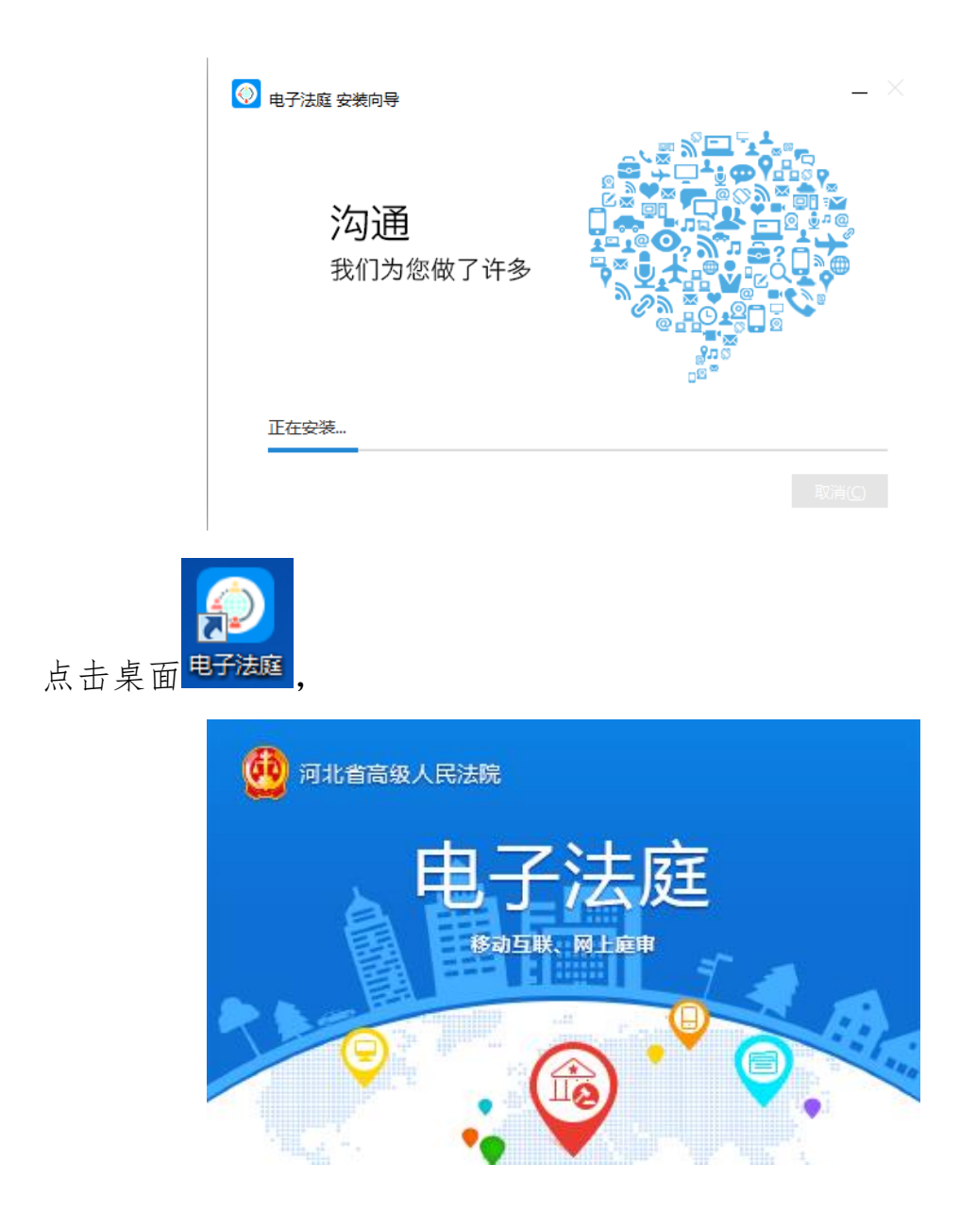

输入账号(手机号码)和密码(短信形式)即可登录。如需进行证据展示,点击共享,共享电脑里的电子证据文档。

| 00:00:13        |     |              |           | بها الم |
|-----------------|-----|--------------|-----------|---------|
|                 |     |              |           |         |
|                 |     | <u>•</u>     |           |         |
|                 |     | 共享文档<br>共享图片 |           |         |
| <b>♀</b><br>麦克风 | 杨声器 | <br>共享       | ···<br>更多 |         |

# 七、网上阅卷

# 7.1 小程序端手机阅卷

如图,当事人在主页点击手机阅卷按钮,显示阅卷列表,当事人可申请查看卷宗,点击申请阅卷按钮,提示阅卷须知。

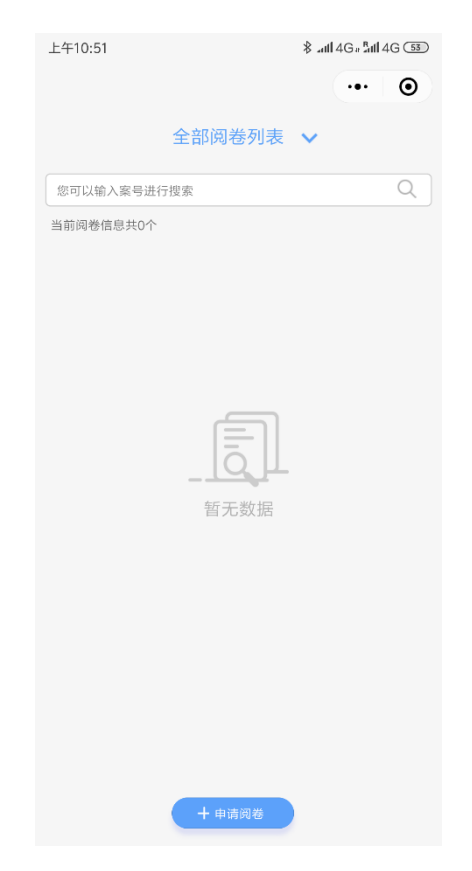

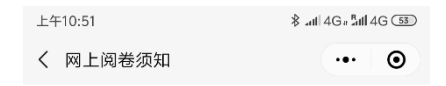

#### 阅卷须知

法院接受您通过网络提交的属该院管辖的,审 理、结案及已归档案件的阅卷申请。请逐项填写预约 申请表,并如实填写您的姓名、联系电话等个人信息, 务必保证填写的信息真实有效。法院收到您的申请后 会尽快处理,请及时查询预约结果。您的预约申请成 功后,请在有效期内预览电子卷宗或及时来院查阅。 如果您在预约的时间内未能查阅,请您另行预约。

同意并申请

如图,当事人填写阅卷申请后,点击提交完成阅卷申请查看,申请通过后,可在列表中查看电子卷宗。

| 上午10:51 |            | 8 atl 4G # atl 4G 53 |
|---------|------------|----------------------|
| く 网上阅卷日 | 目请         | ••• •                |
| 申请信息    |            |                      |
| 案件      | 请选择案号      | >                    |
| 姓名      | 邢扬和        |                      |
| 身份证     |            |                      |
| 申请人身份   | 当事人        | >                    |
| 申请用途    | 原文件丢失,补充   | ē文书 >                |
| 补充说明    | 请输入补充说明    |                      |
| 材料上传(提  | 示:每种类型最多上位 | 专5张)                 |
| 身份证件    |            |                      |
|         |            |                      |
| 其他      |            | 1                    |
|         |            |                      |
| ┃手机验证   |            |                      |
| 手机号码    |            |                      |
| 验证码 请   | 俞入验证码      | 获取验证码                |
| 保有      | 7          | 提交                   |

# 7.2 电脑端网上阅卷

当事人或代理人可以对审理中、审结的已公开案件向法院申请网上阅卷。

### 7.2.1 创建阅卷申请

1、点击创建阅卷申请,首先是阅卷须知,如下图:

| 首页 > 网上阅卷 > 网上阅卷须知                                                                                                    |
|----------------------------------------------------------------------------------------------------|
| 网上阅卷须知                                                                                                    |
| <ul> <li>欢迎使用网上阅卷系统</li> <li>我们通过网络接受您提交的属本院管辖的已归档案件的阅卷申请。</li> <li>请逐项填写预约查询申请表,并如实填写您的姓名、联系电话等个人信息,务必保证填写的信息真实有效。</li> <li>我们收到您的申请后会尽快处理,请及时查询预约结果公示页面。</li> <li>您的预约申请成功后,请在有效期内及时来院查阅。如果您在预约的时间内未能前来查阅,请您另行预约。</li> </ul> |
| 接受并创建 返回上一步                                                                                                    |

2、阅读网上阅卷须知,点击"接收并创建"按钮后编辑网上阅 卷申请,选择或手动输入案件信息,填写申请信息,点击"确认并下 一步"按钮,如下图所示:

| 首页 > 网上阅卷 > 新建阅卷申请 |                                                                       |                 |             |   |
|--------------------|-----------------------------------------------------------------------|-----------------|-------------|---|
|                    |                                                                       | 2               | 3           |   |
|                    | 1.填写申请信息                                                              | 2. 预览和提交        | 3. 提交成功     |   |
| * 案件信息             |                                                                       |                 |             |   |
| <b>*</b> 法院:       |                                                                       | 选择法院            |             |   |
| * 案号:              | ● 选择已有案号:                                                             | $\checkmark$    |             |   |
|                    | ○ 手动输入案号:                                                             |                 |             |   |
|                    |                                                                       |                 |             |   |
|                    |                                                                       |                 |             |   |
| * 申请信息             |                                                                       |                 |             |   |
| 中连一些女              |                                                                       | 市法上有小           |             |   |
| * 甲頃人灶石:           | · 御司<br>御<br>御<br>御<br>御<br>御<br>御<br>御<br>御<br>御<br>御<br>御<br>御<br>御 | * 甲頃大身切:        | 11          | • |
| * ш∏ 天至:           | 1                                                                     | · 如日 5 45.      |             |   |
| *短信验证码:            |                                                                       |                 |             |   |
| -                  | 提示:请输入与阅卷案件信息相同的手机号码。                                                 | 如手机号码有变更请联系法官进行 | <b>亍修改。</b> |   |
| 借阅说明:              |                                                                       |                 |             |   |
|                    |                                                                       |                 |             |   |
|                    |                                                                       |                 |             |   |

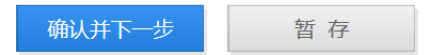

注:案号尽量从列表中选择,手工输入时注意案号格式要正确

3、预览已填写信息,确认无误可点击"提交"按钮,若想修改 信息,点击"返回上一步"按钮修改,如下图所示:

| 页 > 网 <b>上阅</b> 卷 > 阅卷详情 |                  |              |                 |  |
|--------------------------|------------------|--------------|-----------------|--|
|                          |                  | 2            |                 |  |
|                          | 1.填写申请信息         | 2. 预览和提交     | 3. 提交成功         |  |
|                          |                  |              |                 |  |
| 基本信息                     |                  |              |                 |  |
| 阅卷法院:                    | 湖南省高级人民法院        | 状态: 待        | 是交              |  |
| 申请时间:                    | 2016-03-22 16:31 | 更新时间: 201    | 6-03-22 16:31   |  |
| 申请人实名信息:                 | 普通注册用户           |              |                 |  |
| 案件信息                     |                  |              |                 |  |
| 案号:                      | (2015)湘行初11号     |              |                 |  |
| 申请信息                     |                  |              |                 |  |
| 申请人姓名:                   | 王佳纯              | 申请人身份: 当     | 事人              |  |
| 申请人证件类型:                 | 身份证              | 申请人证件号码: 120 | 224198712291914 |  |
| 手机号码:                    | 15011293720      |              |                 |  |
| 补充说明:                    | 原件丢失,申请借阅        |              |                 |  |
|                          |                  |              |                 |  |

4、提交后, 阅卷申请即创建成功。

### 7.2.2 查看卷宗

1、在我的阅卷申请中,可看到所有已创建的阅卷申请,申请状态包括:待提交、待审查、审查合格、审查不合格,点击操作中的"详情"可查看阅卷申请的详情,待提交的阅卷申请还可以继续"编辑"或"删除",如下图:

| 我的案件    | 申请网上阅卷流程  |              |     |           |                        |                                            |
|---------|-----------|--------------|-----|-----------|------------------------|--------------------------------------------|
| 网上立案 28 |           |              |     |           |                        |                                            |
| 网上交费    |           |              |     |           | $\mathbf{X}$           |                                            |
| 电子送达    |           | 暂存 待提交       | 提交  | 不合格 审     | 『查不合格 <mark>(1)</mark> |                                            |
| 申诉信访 3  | X         |              | Œ   | 15        |                        |                                            |
| 网上阅卷    |           |              |     |           | 合格                     |                                            |
| 审诉辩     |           | 医中间          | 13  | Ψ <u></u> | 甲基白                    |                                            |
| 证据交换    | 我的阅卷申请    |              |     |           |                        | <table-cell-rows> 创建阅卷申请</table-cell-rows> |
| 云会议     | 法院        | 案号           | 当事人 | 状态~       | 更新时间 ↓                 | 操作                                         |
| 意见反馈    | 湖南省高级人民法院 | (2015)湘行初9号  | 王佳纯 | 审查合格      | 2016-02-25 13:28       | 详情                                         |
|         | 湖南省高级人民法院 | (2015)湘民初36号 | 王佳纯 | 审查不合格     | 2016-02-17 16:20       | 详情                                         |

2、进入详情页面,可查看审查信息、基本信息、案件信息等阅 卷详情。对于审查通过可阅电子卷的申请,在阅卷有效期内,点击"在 线阅读"或者"下载",即可查看电子卷宗。

| 首页 > 网上阅卷 > 阅卷详情  |                            |                                            |              |
|-------------------|----------------------------|--------------------------------------------|--------------|
|                   | <b>1</b>                   | 2<br>2 新塔和根本                               | 3<br>8 把六矿市  |
|                   | 1. 英马中间直应                  | 2. IXUATABLY                               | J. TEX,19991 |
| 审查信息              |                            |                                            |              |
| 审查结果:             | 审查合格,可阅电子卷                 | 审查日期: 2016-0:                              | 2-25         |
| 审查人:<br>审查意见:     |                            |                                            |              |
|                   | <u>8</u>                   | <b>您已经可以网上阅卷</b> 在线浏览下载<br>查看期限:2015-04-20 |              |
|                   |                            |                                            |              |
| 基本信息              |                            |                                            |              |
| 阅卷法院:             | 湖南省高级人民法院                  | 状态: 审查合                                    | 格            |
| 申请时间:<br>申请人实名信息: | 2016-02-25 13:24<br>普通注册用户 | 更新时间: 2016-0                               | 2-25 13:28   |
|                   |                            |                                            |              |
| 案件信息              |                            |                                            |              |
| 案号:               | (2015)湘行初9号                |                                            |              |
|                   |                            |                                            |              |
| 申请信息              |                            |                                            |              |
| 申请人姓名:            | 王佳纯                        | 申请人身份: 律师                                  |              |
| 申请人证件类型:          | 身份证                        | 申请人证件号码: 1:                                |              |
| 子机亏问:<br>补充说明:    | 75.                        |                                            |              |
| - LEM 2017 111    | AU 192                     |                                            |              |

### 未在阅卷有效期内的,不能查看卷宗,需重新提交阅卷申请。

首页 > 网上阅卷 > 阅卷详情

| 审查信息 |                   |                                            |
|------|-------------------|--------------------------------------------|
|      | 审查结果: 审查合格, 可阅电子卷 | 审查日期: 2015-06-30                           |
|      | 申宣人:<br>审查意见:     |                                            |
|      |                   | 您已经超过阅卷期限,请重新申请           查看期限: 2015-07-10 |